### No. 2-5/2016-IFD-Government of India Ministry of Environment, Forests & Climate Change Integrated Finance Division

Indira Paryavaran Bhawan, , Jal Wing, 1<sup>st</sup> Floor Aliganj, Jor Bagh Road, New Delhi, 110003

Dated: 9<sup>th</sup> March, 2016

### Circular

Sub: Operationalization of the Budget and Expenditure Management System (BEMS) Software.

It has been observed that the financial proposal related to Annual Plan Operations (APO) from various programme divisions (PD) are recieved in IFD without complete information and documents required like availability of funds under the BE/RE Head, expenditure incurred and balance under the budgetary head etc., status of receipt of UC for the previous grant-in-aid related with physical progress etc, are not linked, with the result that files are to be returned to the PD for providing the complete information. This causes in unnecessary delay in completion of processing the cases at different levels. It is also observed that there is lack of proper monitoring and transparency in implementation of the projects and utilization of the funds.

2. In order to avoid unnecessary delay in processing the cases and also to ensure transparency and better monitoring of budget allocation, actual expenditure on real time basis and social audit of utilization of fund in MoEF&CC, a Budget and Expenditure Management System (BEMS) – a web based real time Monitoring and Reporting System has been developed. A hard copy of the BEMS is enclosed for perusal. The BEMS application needs to be utilised by all programme divisions, while processing the various financial proposals till completion of the process at various levels including booking the expenditure by PAO or DDO as under:-

- B&A Division will update the allocation under RE/reappropriation from time to time during this year.
- (iii) PD will make entries as outlined in the BEMS including the gist of proposal, funds requirement, funds released, balance funds available under the head, status of receipt of U.C with physical progress/outcome after exercising due checks etc. while referring the proposals to IFD in file.
- (iv) On the basis of the detail provided by the PD in the BEMS, IFD will examine the case for concurrence or otherwise and return the file to PD for necessary action.
- (v) The PD will update the details in the BEMS on the basis of IFD's concurrence/advice. The sanction for release will be sent to DDO/PAO for necessary action which will be reflected in the BEMS by the PD.
- (vi) DDO will make necessary entries in the BEMS and send the cases to PAO for booking the expenditure.
- (vii) PAO will book the expenditure which will be reflected in BEMS.

All the Divisional Heads are advised to access the BEMS software and take necessary action while processing the financial proposal after making entries in the BEMS. The BEMS software can be accessed by opening the link : 10.22.0.70/BEMS through NIC LAN. In case of any difficulty, the officers concerned may contact Shri. Annadurai, Consultant IT at Tel No. 24695328 or Shri. Raveesh, Programmer (M. No. 9643439243/I C No.-5443). From the beginning of the next financial year, any financial proposal of the programme division will be received in IFD only after their confirmation that they have completed the exercise in the BEMS software.

Hand-holding training and demonstration of this application will be given by IT 4. Division of the Ministry to all officers and staff concerned in the division during the period from 14<sup>th</sup> March, 2016 to 18<sup>th</sup> March, 2016. Shri Raveesh, Programmer (IT Cell) will undertake this training programme of divisions during this period.

All the Programme Divisional Heads are requested to instruct the concerned officials 5. processing proposals to avail the training for smooth roll-out of the application from the beginning of the financial year 2016-17.

This issues with approval of Secretary, MoEF&CC. 6.

> (ABHIJIT ROY) US (IFD-I)

To

3.

- 1. All Programme Divisional Heads
- 2. SS(HKP/SS(SK)/DGF&SS/Sr.E.A/ AS&FA /AS(MMK)//ADG(FC)/ADG(WL)/ ADG(PT)/JS(IT)/DS(IT)/CA/PAO/DDO
- 3. IT Division to upload the circular in the Ministry's website.

4. Guard File'

Copy for information to : PS to MEF&CC/Sr. PPS to Secretary

GUIDELINES OF "BUDGET AND EXPENDITURE MANAGEMENT SYSTEM" (BEMS)

### Introduction:

BEMS is a <u>Web based Real time Monitoring and Reporting System</u>, developed in house by IFD, MoEF&CC for monitoring Detailed Demands for Grants depicting budget allocation for various divisions, actual Expenditure on real time basis and social audit of the utilization of funds for the Ministry of Environment, Forest & <u>Climate</u> Change.

A user friendly Dashboard will be available in application for all Programme Divisions, PC Division, IFD, B & A Section and All senior officers in the Ministry for monitoring the funds position and actual expenditure on real time basis with comparative figures and graphs.

This BEMS Web-Application has been developed to enable uploading of the utilisation certificates by the programme divisions, along with physical progress report and photos with lat-long coordinates on the measureable deliverables for monitoring by the senior officers and the stake holders. It has also the additional utility of comparing expenditure and the *a*mount for which utilisation certificates have been received from the grantee institutions in Bar diagram.

# Advantage points:

The BEMS web application will have the following advantages:

- 1. It will enable all the Programme Divisions to know the actual budget position and actual expenditure, on real time basis in user friendly dash board and bar diagram.
- 2. It will provide the IFD and the Accounts section exact information about the budget position on real time basis and the extent of utilization of funds.
- 3. IFD can monitor pendency of files being processed for concurrence, on real time basis and monitor the amount concurred on each file.
- 4. PD can also see the pendency of files with IFD and the amount concurred.
- 5. PC division can also see the BE/ RE /Re-appropriation of budget under different heads and actual expenditure on real time basis.
- 6. Since the utilisation certificates, along with Physical Progress Report and photos of the physical deliverables under each programme will be available to all senior officers, they can monitor the progress of actual utilization of funds.

- 7. All senior officers of the Ministry can see the dashboard and graphical bar diagram about the progress of budget expenditure on real time basis.
- 8. Since the public can access sanction of funds under each programme with physical progress report, it will provide facility of social audit, which will bring in better transparency in the system and will reduce number of RTI applications.

Application Framework: Microsoft ASP.NET with C#

Database : - Microsoft SQL Server 2012

# Application Users:-

- All Programme Divisions (PD)
- Planning & Co-ordination Division (PC)
- Budget and Accounting (B&A)
- IFD
- PAO
- DDO.
- Senior Officers of the Ministry.

## Functionality:-

2 | Page

The details of functionality to be undertaken by each division are mentioned as under:

# Login Screen of Application

(Login Page for entering in to Application)

| <i>1</i> | 60 | · · · · · · · · · · · · · · · · · · · |   |
|----------|----|---------------------------------------|---|
|          |    | with the Street Street Street Street  |   |
| ٠        |    | <ol> <li>Gran 25 KI 145</li> </ol>    | 1 |
|          |    |                                       |   |
|          |    |                                       |   |
|          |    | ¥                                     |   |
|          |    | 1.52.2                                |   |
|          |    |                                       |   |
|          | -  |                                       |   |

• This is main screen of Application, Where user will login by inserting authenticate User Id and password. (To be given by Administrator which can be changed by the user)

• After filling right login detail, user will be redirected to welcome screen/Dashboard Page.

Programme Division (PD):-

1) All the PDs will enter the details of the file proposals online before they send file to IFD for concurrence.

(Entry form for filling file proposal by PD's)

|                 |                    |            | New File Pro             | posal Entry                             |                                                                                                    |                   |
|-----------------|--------------------|------------|--------------------------|-----------------------------------------|----------------------------------------------------------------------------------------------------|-------------------|
|                 | 1                  |            |                          |                                         | and the second second second                                                                                                    |                   |
| alect Scheme:   |                    |            | Select Detailed Head::   |                                         | Select Object Head ::                                                                                                    |                   |
| –Select∻        | 1997 - C           | <u>~</u> ] |                          | Ľ                                       |                                                                                                    | Ľ                 |
| ila No.         |                    |            | Date                     |                                         | Proposal Type                                                                                                    |                   |
| 10 10           | 9                  |            | 0-M-Y                    |                                         | -Select a Type-                                                                                                    | 9                 |
|                 |                    |            | Name of Anonev/Institute |                                         | Amount (Plan)                                                                                                    | Amount (Non-Plan) |
| -State          |                    |            |                          | • • • • • • • • • • • • • • • • • • • • | 0                                                                                                    | 0                 |
| IC Smount (Re.) | Linked with PFMS ? |            | Utalization Certificate  | Progress Report                         | Photo                                                                                                    | Sanction Order    |
| 0               | Yes                | -          | Browse No file selec     | Browse No file selec                    | Browse No file select                                                                                                    | Browse,           |
|                 |                    |            |                          |                                         | & Date)                                                                                                    |                   |
|                 |                    |            |                          | ан <sub>а</sub> .                       |                                                                                                    |                   |
|                 |                    |            |                          | 11 A.                                   |                                                                                                    |                   |
| Balance AMT     |                    |            |                          |                                         | and the second second se |                   |
| 0               | Yes                | 1.3        | Browse No file selec     | - Browse   No file selec                | Browse   No file selec<br>(Viim intl-longi co-oramenes<br>8 Dale)                                                                                                    | Browse, of the    |
| Balance AMT     |                    |            |                          |                                         | 1 6 1 T 1 6 6 6 1                                                                                                    |                   |

This page will be used PDs for adding New proposal against any agency /Institute with all necessary detail of related file proposal, PD will enter file no. and actual expenditure, proposed in the Object Head, under the scheme, before sending the file to IFD.

- Proposal will be added under selected Schemes/Detailed Head /Object Head
- UC Amount is required to be filed by PD with each file proposal entry
- Scanned copy of Utilization Certificate, Progress Report and Photo will be uploaded in above form with each entry, which will be accessible by all senior officers and stake holders.

1

#### Description of Entry parameters :-

- File No file No Mentioned On associated File
- Date Date Mentioned on File
- Proposal Type Plan/Non Plan /Both /Others
- State Name of State where agency is located
- Name of Agency/institute Agency or Institute Name (As Mentioned on Associated File)
- Amount This option will be shown on base of selected proposal type (Plan/Non Plan/Others).
- UC Amount In this field, Amount mentioned in Utilization certificate will be filled up.
- Linked With PFMS Selection of this Option will make sure that is this File No also filled in PFMS or not
- Utilization Certificate This option will be used by PD to Upload scanned copy of Utilization Certificate, after its acceptance by the competent authority by exercising checks mentioned in the sanction order
- Physical Progress Report This option will be used to Upload scanned copy of Physical Progress Report of Proposal
- Photo This option will be used to Upload scanned copy of Photos of project site.
- Sanction Order This option will be used to Upload scanned copy of Sanction Order.
  - 2) Dashboard with Bar diagram of comparative figure of budget and expenditure.
  - 3) Monitoring of Details of file proposed/Queried/Concurred.

(Dashboard for Monitoring All File Status proposed/Pending for PD's)

TILE STATUS ADD NEW PROPESAL LOGOUT

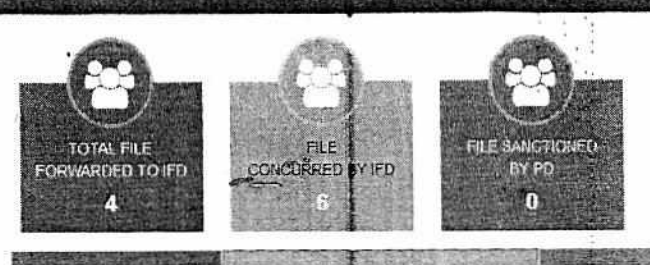

File Proposed to IFD () Concurred (Pending for Sanctioning) 1 Quesy Hassed by IFD (

| Date        |             |              | Description            | <b>311</b>      |                                  | Prope | osed Amount . | Concu | *Enter Sanction<br>No* |   |
|-------------|-------------|--------------|------------------------|-----------------|----------------------------------|-------|---------------|-------|------------------------|---|
| Posted on F | Received on | FILE NO      | AGENCY/INSTITUTE TYPE  | Scheme          | Object Head                      | PLAN  | NON-PLAN      | PLAN  | NON-PLAN               | ¢ |
| ata 2       | N 16 Ru     | 294/2015/TRA | Zoological Instit Plan | National Coordi | 12-Foreign<br>Trave!<br>Expenses | 125   | 0             | 110   | 0                      | 1 |

This page is designed for filling sanction detail and monitoring these details .

- 1. How many Files Proposed to IFD for Concurrence .
- 2. How many file have been concurred but pending for sanctioning .
- 3. How many files are returned by IFD (Query Raised against proposal)

OARD (PU)

# PC Division (Planning & Co-ordination):-

- 1. PC Division will enter Budget Estimate (BE) amount in different object heads.
- 2. PC Division can also see the dash board about the budget and actual expenditure on real time basis.

1. Screens for Planning & Co-ordination Division (PC DIVISON)

| 144 July 100                                          |                  |       |                                                                                                    |            |                 |                                                                                                    |
|-------------------------------------------------------|------------------|-------|----------------------------------------------------------------------------------------------------|------------|-----------------|----------------------------------------------------------------------------------------------------|
| and and attend town                                   |                  |       |                                                                                                    |            |                 |                                                                                                    |
|                                                       |                  |       | 行在的运行的建设和                                                                                                    | CERCENT.   |                 |                                                                                                    |
| PC DUISION                                            | •                | 21.00 |                                                                                                    | Budget Est | mate (BE) for 2 | 915-18                                                                                                    |
| ///////////////////////////////////////               |                  |       |                                                                                                    |            |                 | a standing of the second                                                                                        |
| 7514.36                                               | 241              | 1000  | a principality in the second                                                                                                    | NUMBER     |                 |                                                                                                    |
| React Acctuate Net/11<br>2019 America per (MOLAN      | ·0+'             | River | line.                                                                                                    | 220%       |                 | (JE)                                                                                                    |
| iner dill 94 at<br>1995 : Dillor di Stationer and     |                  | 1     | 400                                                                                                    | U          |                 | 1386                                                                                                    |
| Search Discaled Health<br>Caralan Berland March Dedar | 5                |       | international distribution of the second second sec | 4          |                 | #                                                                                                    |
| Sec. Brens                                            | 185<br>1991 - 19 | 1     | setu frazer                                                                                                    | 1589       |                 | 201                                                                                                    |
| ade Stor say of the Aller                             | ň •              | 10    | Sind National                                                                                                    | 25/24      | 5 7             | 2564                                                                                                    |
|                                                       |                  | 12    | path, daring a                                                                                                    | 2507       |                 | 1                                                                                                    |
|                                                       |                  | 3     | Sylary .                                                                                                    | 45348      |                 |                                                                                                    |
|                                                       |                  | 10    | W HAVEL                                                                                                    | Ť          |                 |                                                                                                    |
| 21                                                    |                  |       |                                                                                                    | ¥          |                 |                                                                                                    |
|                                                       |                  |       |                                                                                                    | 42655.     |                 | -1W0                                                                                                    |
|                                                       |                  |       |                                                                                                    | 1207.      |                 | 1997 - 1997 - 1997 - 1997 - 1997 - 1997 - 1997 - 1997 - 1997 - 1997 - 1997 - 1997 - 1997 - 1997 - 1997 - 1997 - |
|                                                       |                  |       |                                                                                                    |            |                 | 51                                                                                                    |
|                                                       |                  | 1     |                                                                                                    | 1266       |                 | .6741                                                                                                    |
|                                                       |                  | 7     | Second State                                                                                                    | 4          |                 | 4                                                                                                    |

BE CHART (Entry form for Budget Estimate Detail)

- This Page will be used by PC Division for inserting Budget Estimates Amount under selected Major Head /Detailed Head/Object Head pattern of DDG.
- This detail of Budget estimate will reflect in all over application (on real time basis pattern).

- B & A Division (Budget & Accounts):-
  - B & A Division will add/update Revised/Supplementary Estimate (RE) amount in different object heads.
  - B & A can also see the dash board about the budget and actual expenditure on real time basis.

# Screens for Budget & Accounts Division (B & A DIVISON)

1) Adding/Updating RE Amount in different object heads according to different schemes.

| -1-1-1                       | 100        | 18.00 | STREET, STREET, STREET | 0.000                                   | N 1815-16            | and south           |                      |      |
|------------------------------|------------|-------|----------------------------------------------------------------------------------------------------|-----------------------------------------|----------------------|---------------------|----------------------|------|
|                              |            | 122   |                                                                                                    |                                         | Contraction of the   | a state of the      |                      |      |
|                              |            | 100   | CHARLES IN COMPANY                                                                                                    | Participants                            | and the state of the | and the second      | in the states        |      |
| and the strength side of     |            |       |                                                                                                    | *                                       |                      |                     |                      |      |
| and the second second second | 400 N      |       |                                                                                                    | •                                       |                      |                     |                      |      |
| Tree Store Street            | N. PARAMIN |       |                                                                                                    |                                         | 8                    |                     |                      |      |
| 12<br>12                     |            |       |                                                                                                    | ¢                                       | Ø                    |                     |                      |      |
|                              |            |       |                                                                                                    | . e e e e e e e e e e e e e e e e e e e | 3                    | 4                   |                      |      |
|                              |            | 1     |                                                                                                    | 100                                     | ú                    | 21                  |                      |      |
|                              |            |       | *                                                                                                    | .0                                      |                      |                     |                      |      |
|                              |            |       | 28-1-1-1-1-1-1-1-1-1-1-1-1-1-1-1-1-1-1-1                                                                                                    |                                         |                      |                     |                      |      |
|                              |            |       | (Provide)                                                                                                    |                                         | 9                    |                     |                      | - 21 |
|                              |            |       | 1940 DR 70100                                                                                                    | JUMI                                    | 5 e                  | 题                   |                      |      |
|                              |            | 1     | 100 CAR ( 10 C)                                                                                                    |                                         |                      | 1                   |                      |      |
|                              |            |       | h-++ 14-                                                                                                    |                                         |                      |                     | 3                    |      |
|                              |            |       | Page 1010                                                                                                    |                                         |                      | 6                   | 1                    |      |
|                              |            |       | 2012421-0                                                                                                    |                                         |                      | 2                   | <u>×</u>             |      |
|                              |            | 1     |                                                                                                    |                                         |                      | 1                   |                      |      |
|                              | - 19       |       | 100.01                                                                                                    |                                         |                      | 5                   | <b>1</b>             |      |
|                              |            | 20    | IDIAL MENN                                                                                                    | 2200                                    |                      | Construction of the | 如 <b>时,</b> 我们有关的心态。 |      |
|                              |            |       |                                                                                                    | 205                                     |                      |                     |                      |      |

### RE CHART (Entry form for Revised/Supplementary Detail)

- This Page will be used by <u>B & A Division</u> for inserting Revised/Supplementary Estimates Amount(RE) under selected *Major Head/Detailed Head/Object Head* pattern of DDGSheet (Detailed Demand for Grants).
- At the time of filling RE figures, BE Amount will be shown on Screen (Object Head Wise)
- This RE Records will reflect in all over application on real time basis pattern.

Adding / Updating Re-appropriated Amount as per supplementary grants from one scheme to another scheme (object Head Wise).

(Entry form to fill up Re-appropriation's Detail under different schemes)

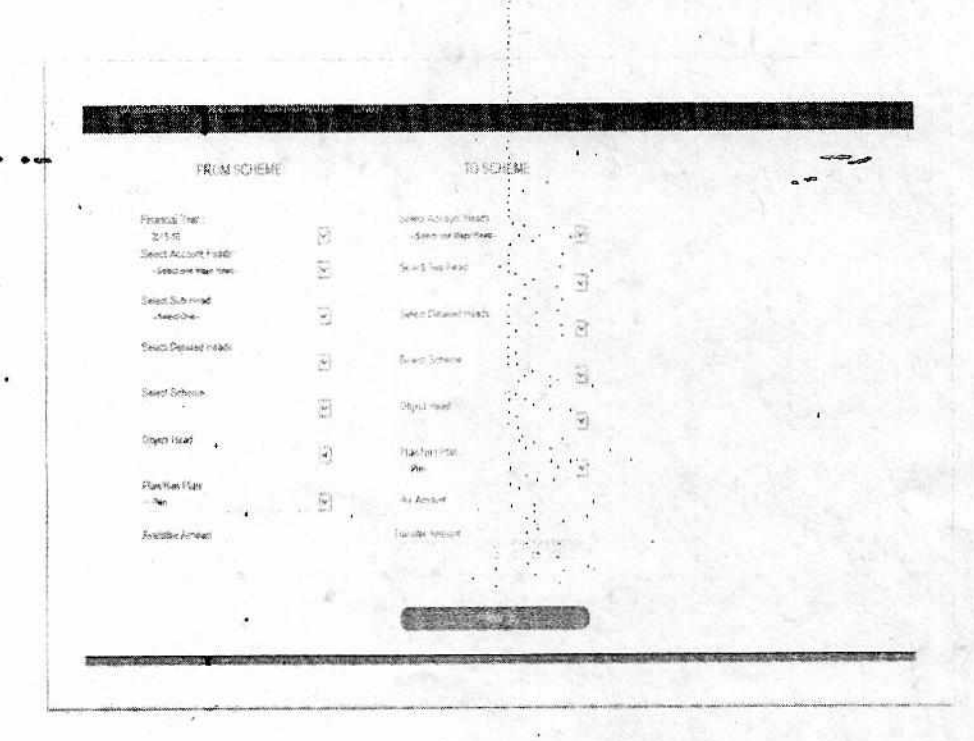

- This Page will be used by <u>**B & A Division**</u> for filling up the details of budget re-appropriation between two detailed heads into object Heads.
- On filling of Re-appropriation amount under a detailed head, it will reflect linked BE/RE Amount.

٤

....

IFD will monitor status of files and concurred amount against in each proposed files (sent by PDs).

Screens for IFD .

(Dashboard for Monitoring all file status Proposed by PD /Received/Concurred/Sanctioned/Queried by PAO /Billed)

|                                                  | te<br>Di moni<br>Accessione<br>A    |                                      |                                        | TELESTIMA<br>TELESTIMA<br>TELESTIMA<br>TELESTIMA<br>TELESTIMA<br>TELESTIMA                                  |                                                                          |                                                             |                       |                            |                    |                   |                       |
|--------------------------------------------------|-------------------------------------|--------------------------------------|----------------------------------------|----------------------------------------------------------------------------------------------------|--------------------------------------------------------------------------|-------------------------------------------------------------|-----------------------|----------------------------|--------------------|-------------------|-----------------------|
|                                                  | Late of postnik                     |                                      | Carcline                               | Jago Baselanet J                                                                                            | Chemist by PAC<br>Files Concurred<br>Description                         | Filled (3)                                                  |                       | Prope                      | sed Arni           | Concert           | ed Anit               |
| 1. S. S. S. S. S. S. S. S. S. S. S. S. S.        | Received                            | Concerned On                         | 141.10                                 | Agency/in-chate                                                                                             | Scherer                                                                  | Object Head                                                 | Property              | Pien .                     | tes Hax            | 191266            | KON-PLAN              |
| - Charty and                                     | and the second second               | and the second second                | A summer                               | Sector Sector                                                                                               | Contraction of the local                                                 | A STATE A STATE AND A STATE                                 | Tipe                  | . And                      | (A110)             | Seine L           | and the second second |
| (Length)                                         | 13:02:201                           | 3/7/2016 1                           | ·14553/34                              | Botanick Survet Apency                                                                                      | 12574                                                                    | 28-Advertians and<br>Publicity                              | йње<br>Plan           | <b>And</b><br>390          | fuit<br>D          | 253               | -4)                   |
| (196-2007<br>(196-2007                           | 12-02-201<br>15-4-2-201             | 5/7/2014 1<br>19-02-201              | *1+553/34<br>60-24 2014                | Botomicki Survet Agency<br>                                                                                 | 10172<br>Top. of Cone<br>Statuted and                                    | 19-425-entang and<br>5-35-605<br>1-Saleties                 | Fien<br>Pien<br>Rien  | <b>8-12</b><br>290<br>200  | L Aut              | 283<br>285        |                       |
| 11-4-2015<br>11-4-2015<br>11-4-2015<br>15-5-2015 | 19-02-201<br>19-02-201<br>19-02-201 | 3/7/2814 1<br>19-52-201<br>19-52-201 | +1±553/34<br>56/24 2014<br>90/1290/68% | Borphice Survey Agency<br>-<br>Reciduation Under Borphice<br>Agency<br>Pensuation Under Borphicel<br>Adenty | 12542<br>Tip. of ICTier<br>Sistemation<br>Tip. of Other<br>Statemologies | 28-44: entiang and<br>Publicity<br>S-Salaties<br>S-Salaties | Siari<br>Pian<br>Pian | 8-ret<br>390<br>100<br>400 | And<br>D<br>D<br>D | 253<br>253<br>255 | 4)<br>Q<br>10         |

File Status page is designed for monitoring status of proposals (Received/Concurred/Pending for Sanctioning/Sanctioned and billed by DDO/PAO).

IFD will examine files received for concurrence and can:

- 1. Monitoring status of proposed files from Program Division.
- 2. Monitoring UCs and its acceptance by PD
- 3. Enter Concurred Amount or Reject proposed files proposals after receiving from PD.
- 4. Monitoring Files sanctioned by PD
- 5. Monitoring Files Pending by PAO/DDO.
- 6. Monitoring Files Queried by PAO to PD/DDO.
- 7. Monitoring Files billed by DDO

>Senior officers can also access this MIS regarding concurrence of files or queries raised by IFD / pendency of queries pending with PD.

# Details of Operation to be performed by IFD user

 Proposed Section – Under This Tab, all file detail will be shown which are sent by PD for concurrence to IFD. In this tab it will be shown until user click on button <u>CLICK TO RECEIVE</u>, on click on this button it will assume that file is physically received by IFD User and will be shown in next tab for further processing.

| papessed 1              |         | Files lockarded to IF | U syl Program D | kasilan ( Watti | ng for Recording |                                                                                                    |
|-------------------------|---------|-----------------------|-----------------|-----------------|------------------|----------------------------------------------------------------------------------------------------|
| Add on Date             |         |                       | Description     |                 |                  | ? Received ?                                                                                                    |
| STATUS CONTRACTOR       | File Re | Agency/Include        | Property I      | ypet Salarya    | Object Head      |                                                                                                    |
| Stational and Advantage |         |                       |                 | 1004.00         | a militaria      | And the second second s |

 Received Section ~ In this part of page that file will be shown which has received by IFD(After receiving in previous section as shown above), file's detail displayed here with detail of file proposal and Link of UC/PR/Photo.

Two functional buttons will be seen with each file record

- Fill button For filling concurred amount this button is required to be clicked, after clicking on this button Entry field for Concurrence amount will be enabled, after doing this action user will fill up Concurred Amount in right Entry fields and then click on <u>SUBMIT</u> Button.
- Queried button For Returning/Raising Query any proposal user will click this button, it will remove this file from here and will show in PDs section in <u>Raised Query section</u> where he can resubmit revised proposal after re-correcting that file detail.

| dd on Date |             | Des                        | cription |                                   |                                         | Attachment                        | UC Amt                                 | Proposed        | Concerned                 | Action |           |
|------------|-------------|----------------------------|----------|-----------------------------------|-----------------------------------------|-----------------------------------|----------------------------------------|-----------------|---------------------------|--------|-----------|
| Date       | 1 CT 1 P.O. | Ageory / historie          | Schenie  | object Head                       | opinial<br>UK                           | Progretos<br>Report               | UC Ant                                 | Distantia Piter | наларанан релл<br>Ант Ант |        |           |
| 1-34-2015  | đe-556/34   | Botanical Survet<br>Agency | IGNFA    | 2G-Advertsing P<br>and Publicity  | an Un                                   | k Lak Link                        | 225                                    | Ð               | 9                         | 00123  | (Creation |
|            |             | ti:                        |          | On Click<br>Attenda<br>Certificat | to this lift<br>Italization<br>e can be | Linktä open<br>Progress<br>Report | Crittis er mis<br>Ins attante<br>Pretz | 1               |                           |        | -         |

3. <u>Concurred Section</u> – In this section those files will be shown for which concurred amount had, been filled up by IFD and waiting for issuing sanction by PD..

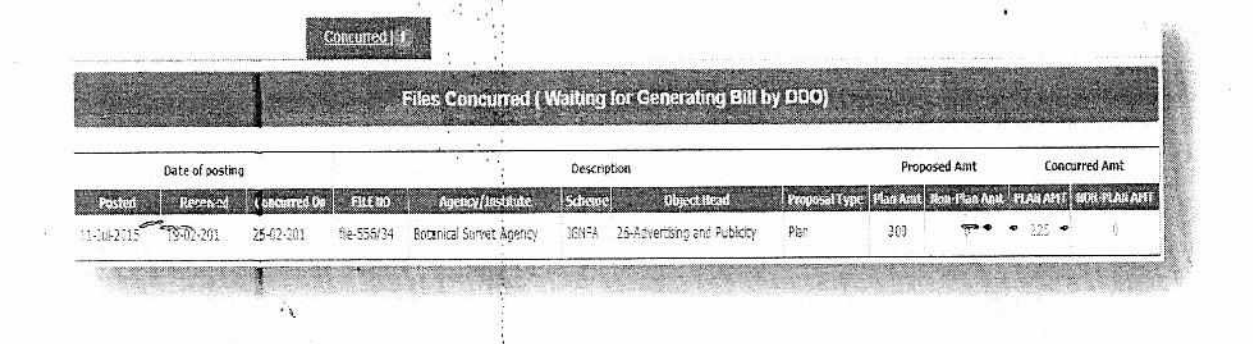

- 4. <u>Sanctioned Section</u> In this section those files will be shown which PD has sanctioned (Entered Sanction Detail) and forwarded to PAO for Approval .
- 5. <u>Queried by PAO Section</u> In this section those files will be shown which has rejected/queried by PAO.
- 6. <u>Billed Section</u> In this section those files will be shown which have been Approved/billed by PAO /DDO .

|              |                    |            |             |                                       | Billet   😰                        |                 |                            |                                                                                                    | -        |              |                 |            |                |
|--------------|--------------------|------------|-------------|---------------------------------------|-----------------------------------|-----------------|----------------------------|----------------------------------------------------------------------------------------------------|----------|--------------|-----------------|------------|----------------|
|              |                    |            |             |                                       | Files Sanctioned & B              | iled b          | y DDO                      |                                                                                                    |          |              |                 |            |                |
| 00.417874575 | Da                 | ste        |             |                                       | <u></u>                           | Do              | scription                  | ξi                                                                                                    |          | Proj         | xsed<br>nat     | Conc<br>A  | :urred         |
| Received     | Concerned          | Sauctioned | Sided       | FILERO                                | Agency/Institute                  | Propose<br>Type | Scheme                     | Object Head                                                                                                    | Bdi lio  | Plan)<br>Amt | ion Pki<br>Azit | HAD<br>AHT | on plai<br>Ahe |
| 19-03-201    | 25-02-201          | 25-02-201  | 25-32-201., | file-556/34                           | Botanical Survet Agency           | Plan            | 16%FA                      | 26-Advertising and Publicity                                                                                                    | DIV556   | 300          | 1               | 225        | R.             |
| 16-02-201    | 19-02-201          | 19-02-201  | 19-12-201   | 08/24/2014                            | Renovation Uncer Solanical Agency | Pian            | Trg. of Other Stakehodera  | 1-Sabres                                                                                                    | 82,L-123 | 160          | C               | 30         | ¢.             |
| 19-02-201    | 19-02-201          | 19-02-201  | 19-02-201   | 90/1290/CBW                           | Renovation Under Botanical Agency | Plan            | Tig. of Other Stakeholders | 1-Sabres                                                                                                    | BILL-345 | 400          | 30              | 350        | 20             |
| 1-2-24       | Contraction of the |            | 18 10 180   | ····································· | The second second                 | Sec. 2          | A CONTRACTOR OF THE OWNER  | and the second second se |          |              | C. T.           | ··· ]      | 200            |

PAO:

The PAO user will approve/query proposal sanctioned by PD or billed by DDO .

# Screens for PAO

(Dashboard for monitoring all files status sanctioned by PD/Approved by PAO /billed by DDO)

The detail of Three sections (Tabs) are given Here :

 <u>Sanction Order (Direct from PD)</u> – In this section those files will be shown which have Sanctioned by PD and waiting for approving by PAO

| Suinoaabgragy THF 573115 LODDIT  Founding Approved Statuents() ()  Feesting Approved Statuents() ()  Feesting Approved by IFD & Sanctioned by IPD (Weiting for Approved )                                                                                                    |                    |
|----------------------------------------------------------------------------------------------------|--------------------|
| Plunding Approval Statuted () ) Pending Approval ( a: Pending by DDD ) a Blace by DDC ( 2<br>Files Concurred by IFD & Sanctioned by PD ( Waiting for Approval )                                                                                                    |                    |
| Files Concurred by IFD & Satisfioned by IPD (Weiting for Approval)                                                                                                    |                    |
|                                                                                                    | Contraction of the |
|                                                                                                    |                    |
| Sanctioned Description Concurred Anicont Action                                                                                                    | -                  |
| Date         FEE NO         SANCTEON NO. TYPE (Scheme)         Object Hoad         Agenct/tractiliste         PTAN ANT         LEE NO. (sill Date           3/7/2016 1         file-556/24         3542         Plan         ISNFA         26-Adverding and Publicity         Botanical Survet Agency         255         9         0         -0         add not publicity |                    |
|                                                                                                    |                    |
|                                                                                                    |                    |
|                                                                                                    |                    |
|                                                                                                    |                    |

This screen will show detail of file proposals which are sanctioned by PD for State and PAO will Enter Bill Detail for those files here.

Process of Adding Bill Detail :-

- 1. Click on Generate Bill Button
- 2. After Clicking this button Entry field will be enabled in selected row where **BILL NO** and **BILL DATE** will be filled up by PAO User
- 3. Then user will click on SAVE button which will be shown in selected row Under Action Column

 Sanction Order/Bill (received from DDO) – In this section those files will be shown which have billed by DDO and waiting for approving by PAO.

| Budget and Exp                                                                                                    | penditure N                                    | lanageme                                    | nt Syste              | m                         |                          |                           |                 | S User, R40          |
|----------------------------------------------------------------------------------------------------|------------------------------------------------|---------------------------------------------|-----------------------|---------------------------|--------------------------|---------------------------|-----------------|----------------------|
| Ram deal<br>DASHIDGARD(PAO) FILE STATUS LOGOUT                                                                                           |                                                |                                             |                       |                           |                          |                           |                 |                      |
| . Periodi Approved Balancia (12) Periodi (                                                                                               | onan Letter and<br>Vecanomica Lev              | ending by (320 ) 4:<br>(FD) & Same Sam      | ulestay<br>attay MD ( | SXX   2<br>Autiliag for / | energia)                 |                           |                 | and the second       |
| Balance         Flor Han         Agency/Institute           11+3a-2015         101/2014/CVR         New Proposal Far Institute         1 | Prepared Scheme<br>Type<br>Kan CBPH & ,<br>Ton | Object Read<br>12-Foreign Trave<br>Expenses | Sundana (             | nder UC<br>Link           | Stanguere<br>And<br>52 1 | d Sanctioner<br>And<br>52 | (ana            | 0.000                |
|                                                                                                    |                                                |                                             |                       | •                         |                          |                           | 14              |                      |
|                                                                                                    |                                                |                                             | State and sold State  |                           |                          | Contraction of the        |                 |                      |
| Copyright @ 2015 - All Hights Remarked - Los                                                                                             |                                                |                                             |                       |                           |                          |                           | (lesigned and D | erveloped by Monto T |

On this screen PAO users will update current status of all files (received through DDO). PAO user will have option to ACCEPT /REJECT bill against the sanction order .

- Pending by DDO In this section those files will be shown which has been sanctioned by PD but
   pending by DDO to generate bill
- pending by DDO to generate bin .
- 4. Billed by DDO In this section those files will be shown which have billed by DDO.

> DDO:

The DDO will generate bill against sanctioned order of PD before sending it to PAO.

Budget and Expenditure Management System

# Screens for DDO

(Dashboard for inserting bill detail for proposal sanctioned by PD)

|            |              |          | rµ      | es sanctio | ned by Program biy         | ision ( maning for or      | in or a cing      |             |           | -        |               |
|------------|--------------|----------|---------|------------|----------------------------|----------------------------|-------------------|-------------|-----------|----------|---------------|
| anctioned  |              |          |         | Des        | scription                  |                            | Concurred Amount  |             | Action    |          |               |
| Date       | FILENO       | SANCLION | IO TYPE | Scheme     | Object Read                | Agenci/Institute           | PLAN AHT          | ON PLAN ANT | BILL NO 8 | ill Date |               |
| 9/2016 2   | 567/2016/CVR | 5235     | Plan    | CBPM & TOP | 12-Foreign Travel Expenses | New Proposal for Institute | 52                | 0           | 0         | 0        | Generato Bill |
|            |              |          |         |            |                            |                            | ta cilini i socio |             |           |          |               |
| Total Reco | rds Found-1  |          | •2      |            |                            |                            |                   |             |           |          |               |
|            |              |          |         |            |                            |                            |                   |             | 2         |          |               |
|            |              |          |         |            | 08                         |                            |                   |             |           |          |               |
|            |              | · .      |         |            |                            | 1 N                        |                   |             |           |          |               |
|            |              |          |         |            |                            |                            | -                 |             |           |          |               |
|            |              |          |         |            |                            |                            |                   |             |           |          |               |
|            |              |          |         |            |                            |                            |                   |             |           |          |               |
|            |              |          |         |            |                            | · · ·                      |                   |             |           |          |               |

This is main page for DDO user is to see current status of all files where those files will be showed which are pending for releasing payment, so here DDO user will Enter <u>Bill No ,Bill Date against mentioned file no-</u> and save selected record. After saving the bill , detail will be accessible to all concerned .

Process of Adding Bill Detail :-

- 1. Click on Generate Bill Button
- 2. After Clicking this button Entry field will be enabled in selected row where BILL NO will be filled up by DDO User
- 3. Then user will click on SAVE button which will be shown in selected row Under Action Column
- 4. DDO can also raise query against proposal sent by PD

Senior officers :

All senior officers in ministry can see the following:

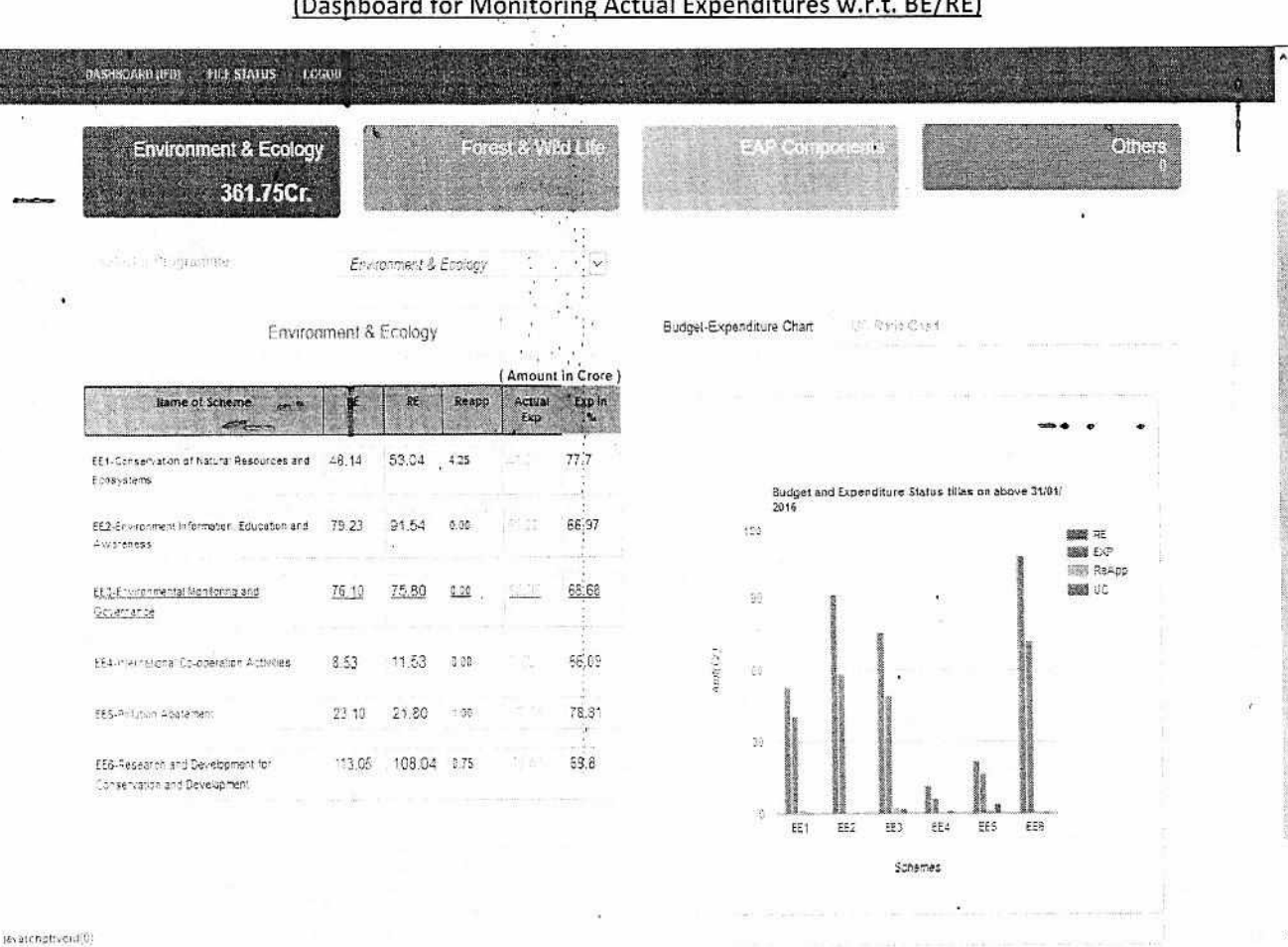

### Screens for SENIOR OFFICERS

(Dashboard for Monitoring Actual Expenditures w.r.t. BE/RE)

Dashboard for showing Budget/revised Estimation with Actual Expenditure for Current Year.

- This page will show BE/RE/Expenditure Detail for schemes under three broad programme, namely . Ecology & Environment/Forest & Wild Life /EAP Components.
- The %age of Actual Expenditure will be shown on base of BE or RE
- The Detailed Graph in right side of screen will show graphical Presentation of described details under tabular format in left side of screen (Mentioned Subhead Wise)

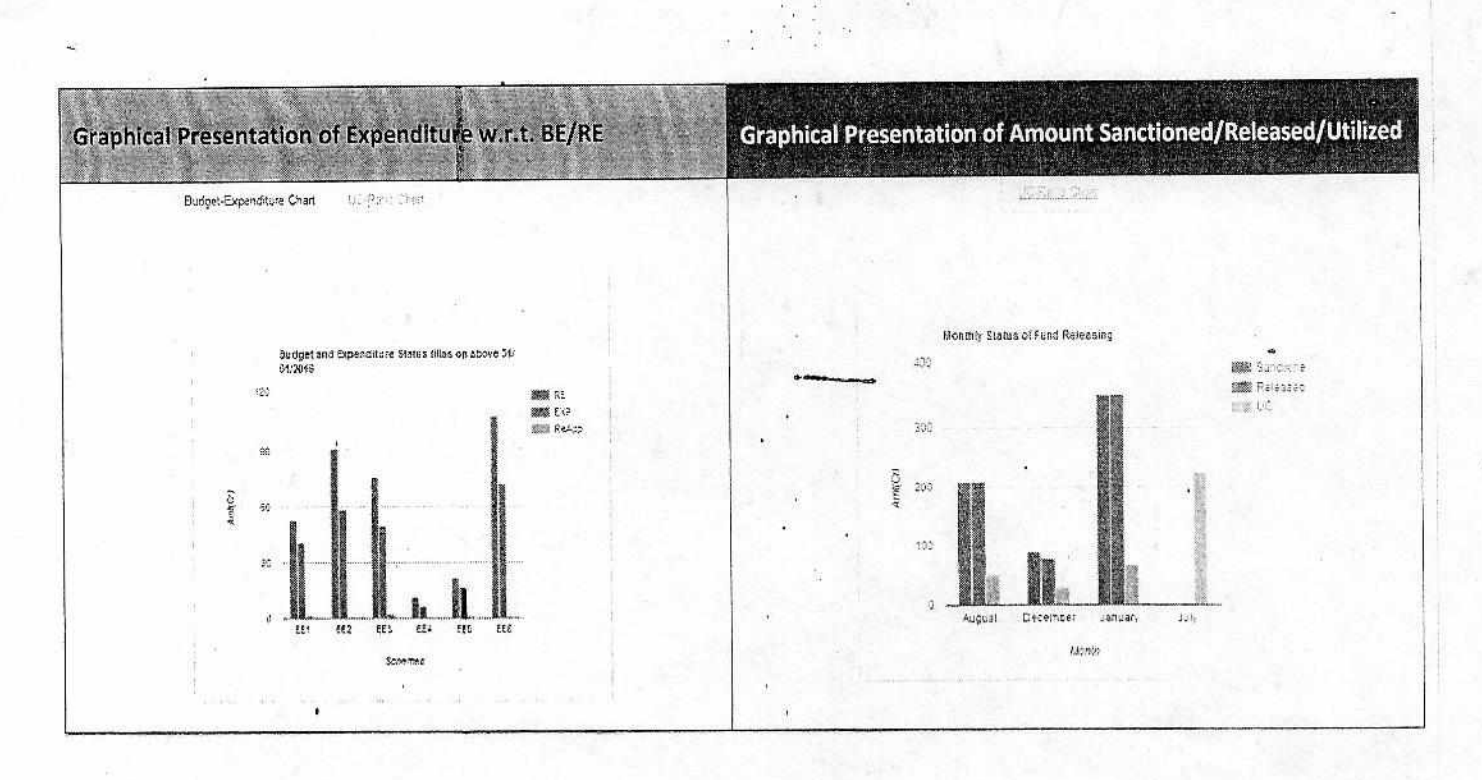

This two graphical presentation of detail of Expenditure and Sanctioned amount will be seen on dashboard with accessing figures on colored bar chart when mouse will be clicked on .

8